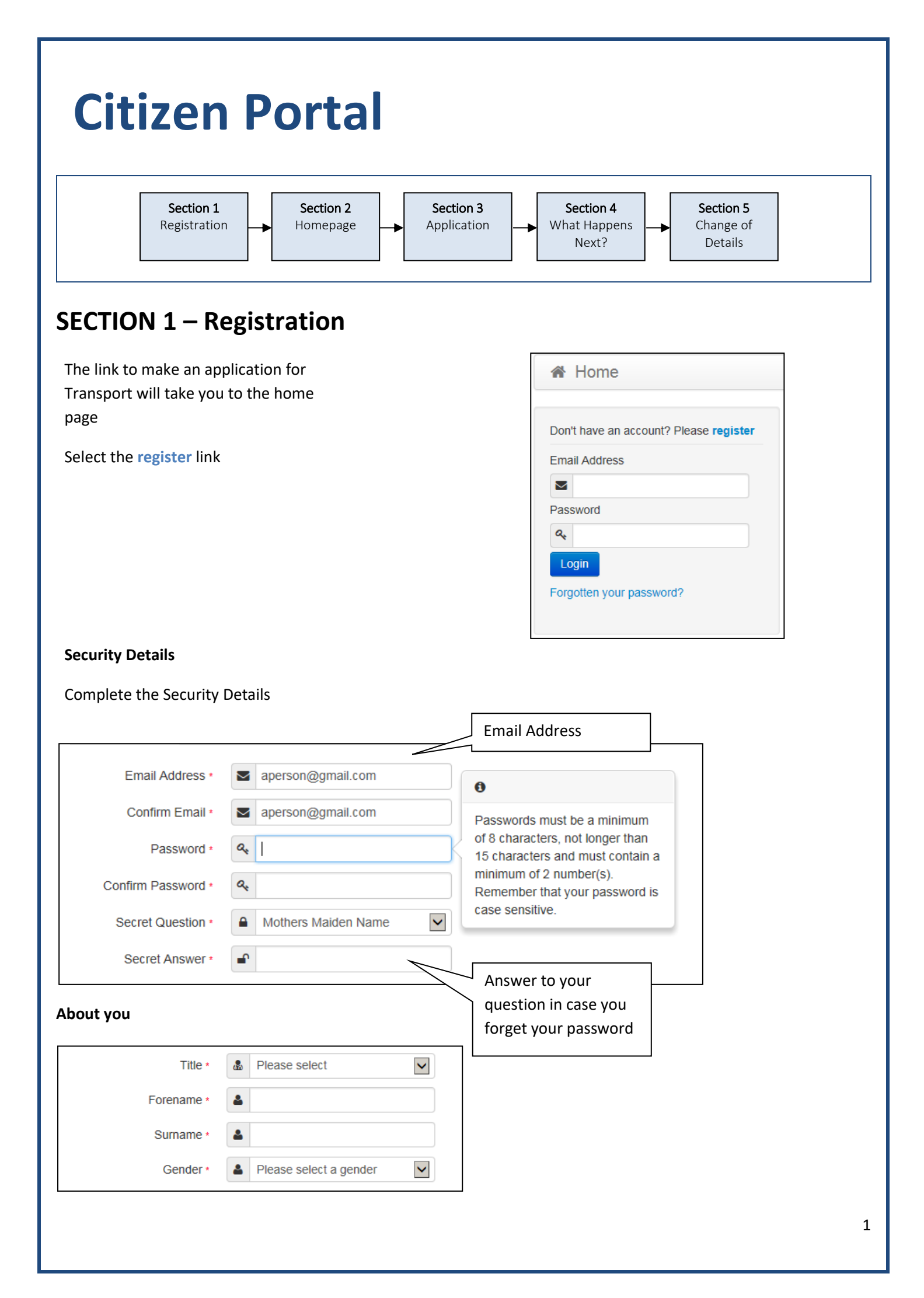

| <b>Contact Details</b> |  |
|------------------------|--|
|------------------------|--|

Enter your Postcode and click

Search

Select your address from the list

| If you need help with your address, use the Pos | st Offic                               | e's Postcode Finder.                                                                                                    |                                    |   |
|-------------------------------------------------|----------------------------------------|----------------------------------------------------------------------------------------------------|------------------------------------|---|
| Find Address                                    | #                                      | MK41 6AS                                                                                                    | Search                             | 1 |
|                                                 | 25,<br>44,<br>66,<br>85,<br>101<br>110 | Milton Road, Clapham, Bedford, MK41 6<br>Milton Road, Clapham, Bedford, MK41 6<br>Milton Road, Clapham, Bedford, MK41 6<br>Milton Road, Clapham, Bedford, MK41 6<br>, Milton Road, Clapham, Bedford, MK41<br>, Milton Road, Clapham, Bedford, MK41 | AS<br>AS<br>AS<br>AS<br>6AS<br>6AS |   |

Not able to find your address?

If you cannot find your address, click

After telling us where you live provide us with at least one telephone number

| House Number                              | *        | 66                                                  |
|-------------------------------------------|----------|-----------------------------------------------------|
| House Name                                | *        |                                                     |
| Building Name                             | *        |                                                     |
| Street Name                               | *        | Milton Road                                         |
| District / Village                        | *        | Clapham                                             |
| Town                                      | *        | Bedford                                             |
| County                                    | *        |                                                     |
| Postcode *                                | *        | MK41 6AS                                            |
| Country                                   | 0        | United Kingdom                                      |
|                                           | Find     | d Address                                           |
| lease supply a telephone number where you | ı can be | contacted during normal office hours, if necessary. |
| Home Phone                                | S.       |                                                     |
| Mobile Number                             |          | 07845487541                                         |
| Work Phone                                | ¢.       |                                                     |
|                                           | Sub      | pmit Registration                                   |
|                                           | * Requ   | ired field                                          |

Submit Registration

Finally click

### Nearly done...

We've sent you an email containing a link. You'll need to click the link to confirm your email address as your new username.

#### You will then receive an email

Thank you for registering with the Citizen Portal.

To activate your account we need you to confirm your email address is valid. To do this, click on the link below this will take you to a page where you can enter your password and login.

https://vm2008x64r2/CitizenPortal/Account.Mvc/CompleteRegistration/1116 c24f5101-36c5-4450-853c-3141565009aa

Please note: if you are unable to click on this link, carefully copy and paste the text into your Internet browser.

Kind Regards, Portal Administrator

Click on the link in the email or copy and paste it into your Internet Browser and press enter to confirm your registration

## Thank you for registering

Thank you for confirming your email address. Your registration is now complete. When you sign in, use your email address as your username.

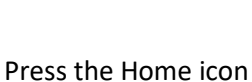

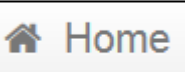

Login with the email and password you provided

| zma        | il Address                  |
|------------|-----------------------------|
| $\simeq$   | aperson@gmail.com           |
| as         | sword                       |
| a,         | •••••                       |
| Lo<br>Forg | gin<br>otten your password? |

# **SECTION 2 – Homepage**

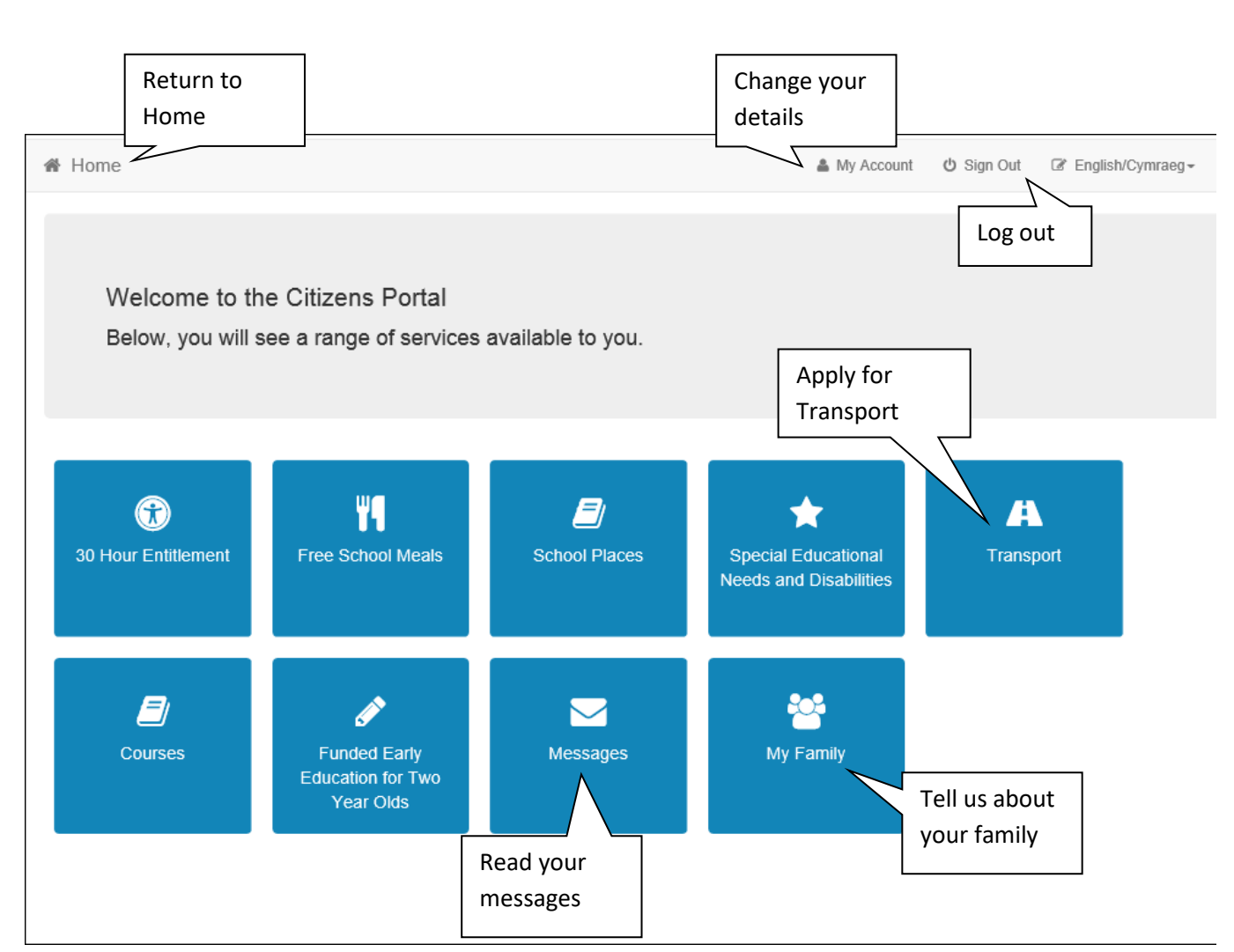

| SECTION 3 – Application                                                                                                    |       |
|----------------------------------------------------------------------------------------------------|-------|
| Click the button                                                                                                    |       |
| Transport     To begin your application for Home to School Transport, simply click on the Apply button     Apply     Back                                                                                                    |       |
| Apply<br>Click                                                                                                    |       |
| Link to the LA<br>Guidance Notes and<br>Step 1<br>Step 2<br>Step 2<br>Step 3<br>Step 4<br>Additional Info<br>Step 5<br>Step 5<br>Step 6<br>Step 7<br>Step 7<br>Step 7<br>Step 7<br>Step 7<br>Step 7<br>Step 8<br>Step 7<br>Step 7<br>Step 8<br>Step 7<br>Step 7<br>Step 8<br>Step 7<br>Step 8<br>Step 8<br>Step 8<br>Step 8<br>Step 8<br>Step 8<br>Step 8<br>Step 8<br>Step 8<br>Step 8<br>Step 8<br>Step 8<br>Step 8<br>Step 8<br>Step 8<br>Step 8<br>Step 8<br>Step 8<br>Step 8<br>Step 8<br>Step 8<br>Step 8<br>Step 8<br>Step 8<br>Step 8<br>Step 8<br>Step 8<br>Step 8<br>Step 8<br>S |       |
| Please read the Transport Application information before clicking                                                                                                    |       |
| A Transport<br>Step 1 Step 2 Commencement Details Step 4 Additional Into Step 5 Step 6 Give Consent Results<br>Select Child<br>You have no children currently registered<br>Add Child<br>Back                                                                                                    |       |
| If you have used this website before you maybe be presented with details of your children, if this is the first tim                                                                                                    | e you |

have used this site and we have no details about your children click

| Add Child                 |                   |                                                           |       |              |                               |
|---------------------------|-------------------|-----------------------------------------------------------|-------|--------------|-------------------------------|
| Add a child               |                   |                                                           |       |              |                               |
| Forename *                | 4                 | Daisy                                                     |       | Ent<br>  you | er the details of<br>ur child |
| Middle Name               | 4                 |                                                           |       | 1            |                               |
| Surname *                 | 4                 | Person                                                    |       |              |                               |
| Gender *                  | 4                 | Female                                                    | ~     |              |                               |
| Date of Birth *           |                   | 31/12/2014                                                |       |              |                               |
| Current School *          |                   | Sharnbrook School, Odell Road, MK44 1JL                   | *     |              |                               |
| Relationship to Child *   |                   | Mother                                                    | Ŧ     |              |                               |
|                           | Your r<br>this ch | elationship to this child (i.e. you are the Fathe<br>ild) | er of |              |                               |
| Parental Responsibility * | ⊙ Ye              | 3                                                         |       |              |                               |
|                           | ○ No<br>If you    | have legal responsibility for this child, select `        | Yes   |              |                               |

### Select the Address for the Child or add a new one

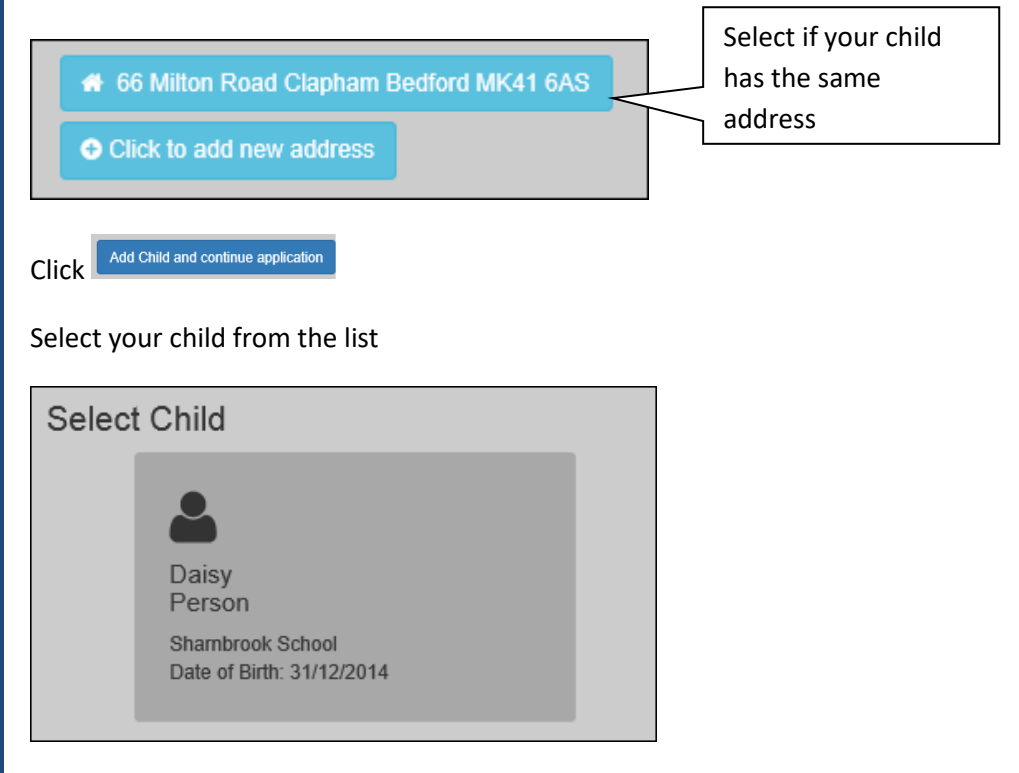

|                                                                                                    | Enter the Start Date                                                                                                    |                                                    |                      |
|----------------------------------------------------------------------------------------------------|----------------------------------------------------------------------------------------------------|----------------------------------------------------|----------------------|
|                                                                                                    | select the destination and                                                                                                    |                                                    |                      |
| Commencement Details                                                                                                    | reason for application                                                                                                    |                                                    |                      |
| Details about the commencement of the transport application. Date you would like transport to start                                                                                                    |                                                                                                    |                                                    |                      |
| 1-September-2020                                                                                                    |                                                                                                    |                                                    |                      |
| School you are applying for transport to:                                                                                                    |                                                                                                    |                                                    |                      |
| Sharnbrook School                                                                                                    |                                                                                                    |                                                    |                      |
| Lisbursement x                                                                                                    |                                                                                                    |                                                    |                      |
| Special Transport Needs                                                                                                    |                                                                                                    |                                                    |                      |
| Address that Transport is required from<br>66, , , Milton Road, Bedford, MK41 6AS                                                                                                    |                                                                                                    |                                                    |                      |
| If you require transport from an address different than the one above please enter a                                                                                                    | a postcode to search for a different address                                                                                                    |                                                    |                      |
| If you are applying for transport for your child under the grounds of low income, cl                                                                                                    | ick below.                                                                                                    |                                                    |                      |
|                                                                                                    |                                                                                                    |                                                    |                      |
| If you are applying for Home to School Transport on the grounds of Low Income<br>for Free School Meals by following this link: Free School Meals Application, or b<br>completed this Transport application.                                                                                                    | e, then you may also be eligible for Free School Meals. Yo<br>y starting a new Free School Meals application from the                                                                                                    | u can make an application<br>home page once you've |                      |
|                                                                                                    |                                                                                                    |                                                    |                      |
| ADD YOUR OWN QUESTIONS AND SCREENSHO                                                                                                    | т                                                                                                    |                                                    |                      |
|                                                                                                    |                                                                                                    |                                                    |                      |
| Click                                                                                                    |                                                                                                    |                                                    |                      |
|                                                                                                    |                                                                                                    |                                                    |                      |
|                                                                                                    |                                                                                                    |                                                    |                      |
|                                                                                                    | Cho                                                                                                    | ose Files                                          |                      |
| Enter a recent photograph of your child if appl                                                                                                    | ying for a pass, by clicking                                                                                                    | and nav                                            | igating to where you |
| Enter a recent photograph of your child if appl have stored the photograph                                                                                                    | ying for a pass, by clicking                                                                                                    | and nav                                            | igating to where you |
| Enter a recent photograph of your child if appl<br>have stored the photograph                                                                                                    | ying for a pass, by clicking                                                                                                    | and nav                                            | igating to where you |
| Enter a recent photograph of your child if appl<br>have stored the photograph<br>Attach a recent photograph of Jimmy. This will be used to cr                                                                                                    | ying for a pass, by clicking                                                                                                    | essful.                                            | igating to where you |
| Enter a recent photograph of your child if appl<br>have stored the photograph<br>Attach a recent photograph of Jimmy. This will be used to co<br>In the photograph, Jimmy must: - Face directly to the front -                                                                                                    | ying for a pass, by clicking reate a bus pass if your application is succ<br>Have a neutral face (no smiling etc)                                                                                                    | essful.                                            | igating to where you |
| Enter a recent photograph of your child if appl<br>have stored the photograph<br>Attach a recent photograph of Jimmy. This will be used to co<br>In the photograph, Jimmy must: - Face directly to the front -<br>Photographs must be: - Less than 1 MB in size - Be approxi                                                                                                    | ying for a pass, by clicking cho<br>reate a bus pass if your application is succ<br>Have a neutral face (no smiling etc)<br>mately 150 * 200 pixels in size                                                                                                    | essful.                                            | igating to where you |
| Enter a recent photograph of your child if appl<br>have stored the photograph<br>Attach a recent photograph of Jimmy. This will be used to co<br>In the photograph, Jimmy must: - Face directly to the front -<br>Photographs must be: - Less than 1 MB in size - Be approxi                                                                                                    | ying for a pass, by clicking<br>reate a bus pass if your application is succ<br>Have a neutral face (no smiling etc)<br>mately 150 * 200 pixels in size                                                                                                    | essful.                                            | igating to where you |
| Enter a recent photograph of your child if appl<br>have stored the photograph<br>Attach a recent photograph of Jimmy. This will be used to ca<br>In the photograph, Jimmy must: - Face directly to the front -<br>Photographs must be: - Less than 1 MB in size - Be approxi<br>Choose Files                                                                                                    | ying for a pass, by clicking<br>reate a bus pass if your application is succ<br>Have a neutral face (no smiling etc)<br>mately 150 * 200 pixels in size                                                                                                    | essful.                                            | igating to where you |
| Enter a recent photograph of your child if appl<br>have stored the photograph<br>Attach a recent photograph of Jimmy. This will be used to co<br>In the photograph, Jimmy must: - Face directly to the front -<br>Photographs must be: - Less than 1 MB in size - Be approxi<br>Choose Files<br>Selected Files:                                                                                                    | ying for a pass, by clicking<br>reate a bus pass if your application is succ<br>Have a neutral face (no smiling etc)<br>mately 150 * 200 pixels in size                                                                                                    | essful.                                            | igating to where you |
| Enter a recent photograph of your child if appl<br>have stored the photograph<br>Attach a recent photograph of Jimmy. This will be used to ca<br>In the photograph, Jimmy must: - Face directly to the front -<br>Photographs must be: - Less than 1 MB in size - Be approxi<br>Choose Files<br>Selected Files:                                                                                                    | ying for a pass, by clicking<br>reate a bus pass if your application is succ<br>Have a neutral face (no smiling etc)<br>mately 150 * 200 pixels in size                                                                                                    | essful.                                            | igating to where you |
| Enter a recent photograph of your child if appl<br>have stored the photograph<br>Attach a recent photograph of Jimmy. This will be used to co<br>In the photograph, Jimmy must: - Face directly to the front -<br>Photographs must be: - Less than 1 MB in size - Be approxi<br>Choose Files<br>Selected Files:                                                                                                    | ying for a pass, by clicking<br>reate a bus pass if your application is succ<br>Have a neutral face (no smiling etc)<br>mately 150 * 200 pixels in size                                                                                                    | essful.                                            | igating to where you |
| Enter a recent photograph of your child if appl<br>have stored the photograph<br>Attach a recent photograph of Jimmy. This will be used to ca<br>In the photograph, Jimmy must: - Face directly to the front -<br>Photographs must be: - Less than 1 MB in size - Be approxi<br>Choose Files<br>Selected Files:<br>Type of File(s): docx, doc, pdf, jpeg, jpg, png                                                                                                    | ying for a pass, by clicking reate a bus pass if your application is succ<br>Have a neutral face (no smiling etc)<br>mately 150 * 200 pixels in size                                                                                                    | essful.                                            | igating to where you |
| Enter a recent photograph of your child if apple<br>have stored the photograph<br>Attach a recent photograph of Jimmy. This will be used to ca<br>In the photograph, Jimmy must: - Face directly to the front -<br>Photographs must be: - Less than 1 MB in size - Be approxi<br>Choose Files<br>Selected Files:<br>Type of File(s): docx, doc, pdf, jpeg, jpg, png<br>Max 5 file(s) can be uploaded. Max 10 MB files size is allow                                                                                            | ying for a pass, by clicking cho<br>reate a bus pass if your application is succ<br>Have a neutral face (no smiling etc)<br>mately 150 * 200 pixels in size                                                                                                    | essful.                                            | igating to where you |
| Enter a recent photograph of your child if appl<br>have stored the photograph<br>Attach a recent photograph of Jimmy. This will be used to co<br>In the photograph, Jimmy must: - Face directly to the front -<br>Photographs must be: - Less than 1 MB in size - Be approxi<br>Choose Files<br>Selected Files:<br>Type of File(s): docx, doc, pdf, jpeg, jpg, png<br>Max 5 file(s) can be uploaded. Max 10 MB files size is allow                                                                                             | ying for a pass, by clicking<br>reate a bus pass if your application is succ<br>Have a neutral face (no smiling etc)<br>mately 150 * 200 pixels in size                                                                                                    | essful.                                            | igating to where you |
| Enter a recent photograph of your child if appl<br>have stored the photograph<br>Attach a recent photograph of Jimmy. This will be used to co<br>In the photograph, Jimmy must: - Face directly to the front -<br>Photographs must be: - Less than 1 MB in size - Be approxi<br>Choose Files<br>Selected Files:<br>Type of File(s): docx, doc, pdf, jpeg, jpg, png<br>Max 5 file(s) can be uploaded. Max 10 MB files size is allow<br>Choose Files                                                                             | ying for a pass, by clicking choose the preate a bus pass if your application is succe<br>Have a neutral face (no smiling etc)<br>mately 150 * 200 pixels in size                                                                                                    | essful.                                            | igating to where you |
| Enter a recent photograph of your child if appl<br>have stored the photograph<br>Attach a recent photograph of Jimmy. This will be used to co<br>In the photograph, Jimmy must: - Face directly to the front -<br>Photographs must be: - Less than 1 MB in size - Be approxi<br>Choose Files<br>Selected Files:<br>Type of File(s): docx, doc, pdf, jpeg, jpg, png<br>Max 5 file(s) can be uploaded. Max 10 MB files size is allow<br>Choose Files<br>Selected Files:                                                          | ying for a pass, by clicking choose a pass, by clicking reate a bus pass if your application is succe. Have a neutral face (no smiling etc.) mately 150 * 200 pixels in size                                                                                                    | essful.                                            | igating to where you |
| Enter a recent photograph of your child if appl<br>have stored the photograph<br>Attach a recent photograph of Jimmy. This will be used to co<br>In the photograph, Jimmy must: - Face directly to the front -<br>Photographs must be: - Less than 1 MB in size - Be approxi<br>Choose Files<br>Selected Files:<br>Type of File(s): docx, doc, pdf, jpeg, jpg, png<br>Max 5 file(s) can be uploaded. Max 10 MB files size is allow<br>Choose Files<br>Selected Files:<br>Selected Files:<br>Selected Files:<br>Selected Files: | ying for a pass, by clicking choose a pass, by clicking reate a bus pass if your application is succe. Have a neutral face (no smiling etc) mately 150 * 200 pixels in size                                                                                                    | essful.                                            | igating to where you |
| Enter a recent photograph of your child if appl<br>have stored the photograph<br>Attach a recent photograph of Jimmy. This will be used to co<br>In the photograph, Jimmy must: - Face directly to the front -<br>Photographs must be: - Less than 1 MB in size - Be approxi<br>Choose Files<br>Selected Files:<br>Type of File(s): docx, doc, pdf, jpeg, jpg, png<br>Max 5 file(s) can be uploaded. Max 10 MB files size is allow<br>Choose Files<br>Selected Files:<br>Ron.jpg 3.34 KB                                       | ying for a pass, by clicking reate a bus pass if your application is succ<br>Have a neutral face (no smiling etc)<br>mately 150 * 200 pixels in size                                                                                                    | essful.<br>Delete                                  | igating to where you |
| Enter a recent photograph of your child if appl<br>have stored the photograph<br>Attach a recent photograph of Jimmy. This will be used to co<br>In the photograph, Jimmy must: - Face directly to the front -<br>Photographs must be: - Less than 1 MB in size - Be approxi<br>Choose Files<br>Selected Files:<br>Type of File(s): docx, doc, pdf, jpeg, jpg, png<br>Max 5 file(s) can be uploaded. Max 10 MB files size is allow<br>Choose Files<br>Selected Files:<br>Ron.jpg 3.34 KB                                       | ying for a pass, by clicking choose a pass if your application is succe<br>Have a neutral face (no smiling etc)<br>mately 150 * 200 pixels in size                                                                                                    | essful. Delete                                     | igating to where you |
| Enter a recent photograph of your child if appl<br>have stored the photograph<br>Attach a recent photograph of Jimmy. This will be used to co<br>In the photograph, Jimmy must: - Face directly to the front -<br>Photographs must be: - Less than 1 MB in size - Be approxi<br>Choose Files<br>Selected Files:<br>Type of File(s): docx, doc, pdf, jpeg, jpg, png<br>Max 5 file(s) can be uploaded. Max 10 MB files size is allow<br>Choose Files<br>Selected Files:<br>Ron.jpg 3.34 KB                                       | ying for a pass, by clicking choose a pass if your application is succe<br>Have a neutral face (no smiling etc)<br>mately 150 * 200 pixels in size                                                                                                    | essful. Delete                                     | igating to where you |
| Enter a recent photograph of your child if appl<br>have stored the photograph<br>Attach a recent photograph of Jimmy. This will be used to co<br>In the photograph, Jimmy must: - Face directly to the front -<br>Photographs must be: - Less than 1 MB in size - Be approxi<br>Choose Files<br>Selected Files:<br>Type of File(s): docx, doc, pdf, jpeg, jpg, png<br>Max 5 file(s) can be uploaded. Max 10 MB files size is allow<br>Choose Files<br>Selected Files:<br>Ron.jpg 3.34 KB                                       | ying for a pass, by clicking choose a pass if your application is succed to the second second | essful. Delete                                     | igating to where you |
| Enter a recent photograph of your child if appl<br>have stored the photograph<br>Attach a recent photograph of Jimmy. This will be used to co<br>In the photograph, Jimmy must: - Face directly to the front -<br>Photographs must be: - Less than 1 MB in size - Be approxi<br>Choose Files<br>Selected Files:<br>Type of File(s): docx, doc, pdf, jpeg, jpg, png<br>Max 5 file(s) can be uploaded. Max 10 MB files size is allow<br>Choose Files<br>Selected Files:<br>Ron.jpg 3.34 KB                                       | ying for a pass, by clicking choose a pass if your application is succe<br>Have a neutral face (no smiling etc)<br>mately 150 * 200 pixels in size                                                                                                    | essful. Delete                                     | igating to where you |

|                                                                                                    |                                                                                                    |                                                                                                    | A Transport                                                                                      |   |
|----------------------------------------------------------------------------------------------------|----------------------------------------------------------------------------------------------------|----------------------------------------------------------------------------------------------------|--------------------------------------------------------------------------------------------------|---|
| Step 1 Step 2<br>Step 2 Step 2                                                                                                    | Step 3<br>Commencement Details                                                                        | te Step 5<br>Step 5<br>Supporting him Step 6<br>Supporting him Step 8                                                                                                    |                                                                                                  |   |
| Application Summary                                                                                                    |                                                                                                    |                                                                                                    |                                                                                                  |   |
| Transport Application Summary text.                                                                                                    |                                                                                                    |                                                                                                    | A Print this name                                                                                |   |
| Claimant Details                                                                                                    |                                                                                                    |                                                                                                    | er minis page                                                                                    |   |
| Mr Andy Person                                                                                                    |                                                                                                    |                                                                                                    |                                                                                                  | _ |
| Gender<br>Address<br>Mobile Phone                                                                                                    | Male<br>66, Milton Road, Claphan<br>07845487541                                                       | n, Bedford, MK41 6AS                                                                                                    | This is your final chance to check that the information                                          |   |
| Child Details                                                                                                    |                                                                                                    |                                                                                                    | you are submitting is<br>accurate before sending                                                 |   |
| Baisy Person                                                                                                    |                                                                                                    |                                                                                                    |                                                                                                  |   |
| Shambrook School<br>Gender                                                                                                    | Female                                                                                                |                                                                                                    |                                                                                                  |   |
| Date of Birth<br>Parental Responsibility                                                                                                    | 31-Dec-2014<br>Yes                                                                                    |                                                                                                    |                                                                                                  |   |
| Relationship                                                                                                    | Mother                                                                                                |                                                                                                    |                                                                                                  |   |
| Application Details                                                                                                    |                                                                                                    |                                                                                                    |                                                                                                  |   |
| Application Reference Number<br>Date you would like transport to start                                                                                                    |                                                                                                    | TRA-2009-4E12Q4F3<br>01-Sep-2020                                                                                                    |                                                                                                  |   |
| Disbursement<br>Special Transport Needs                                                                                                    |                                                                                                    | No                                                                                                    |                                                                                                  |   |
| Transport Destination<br>Address that Transport is required from                                                                                                    |                                                                                                    | Sharnbrook School<br>66, . , Milton Road, Bedford, MK41 6AS                                                                                                    |                                                                                                  |   |
| I am not applying for Transport on the grounds o<br>Supporting Files                                                                                                    | f Low Income                                                                                          |                                                                                                    |                                                                                                  |   |
| Ron.jpg                                                                                                    |                                                                                                    |                                                                                                    |                                                                                                  |   |
| Answers to additional questions                                                                                                    |                                                                                                    |                                                                                                    |                                                                                                  |   |
| Sample Additional Question (Locally Defined)                                                                                                    |                                                                                                    | Details                                                                                                    |                                                                                                  |   |
| Back                                                                                                    |                                                                                                    |                                                                                                    | Continue                                                                                         |   |
| Cartinua                                                                                                    |                                                                                                    |                                                                                                    |                                                                                                  |   |
| Click                                                                                                    |                                                                                                    |                                                                                                    |                                                                                                  |   |
| Step 1 Step 2 Select Child                                                                                                    | Step 3<br>Commencement Details                                                                        | p 4 Step 5 Step 6 Step 7 Step 8 Results                                                                                                    |                                                                                                  |   |
| Declaration by Parent/Carer                                                                                                    |                                                                                                    |                                                                                                    |                                                                                                  |   |
| I agree to notify the County Council - Education Transp<br>award, or if my benefit ceases. I confirm that I am resp                                                           | ort and Awards immediately if<br>onsible for the child(ren) name                                      | my child should fail to attend the school for any reason, f<br>d on this form and that he/she lives/they live with me. I ac                                                               | or any part of the term covered by the<br>ree that you can use the information I                 |   |
| have provided to process my claim for free school lunci<br>of any free school lunch eligibility check may also be us<br>end of the academic year and I agree to provide new e | nes and will contact other sour<br>ed to assess my entitlement to<br>vidence of benefit entitlement i | ces as allowed by law to verify my initial, and on-going er<br>o school transport (if applicable). I understand that my ap<br>f I am requested to do so. I will inform you if I change my | titlement. I understand that the results<br>plication will need to be renewed at the<br>address. |   |
| ☑ I confirm that I have read and agree to the declar                                                                                                    | ation.                                                                                                |                                                                                                    |                                                                                                  |   |
| Back                                                                                                    |                                                                                                    |                                                                                                    | Accept                                                                                           |   |
|                                                                                                    |                                                                                                    |                                                                                                    |                                                                                                  |   |
| Read the information and sele                                                                                                    | ect Confirm that I                                                                                    | have read and agree to the declaration. be                                                                                                    | fore clicking                                                                                    |   |
|                                                                                                    |                                                                                                    |                                                                                                    |                                                                                                  | Q |

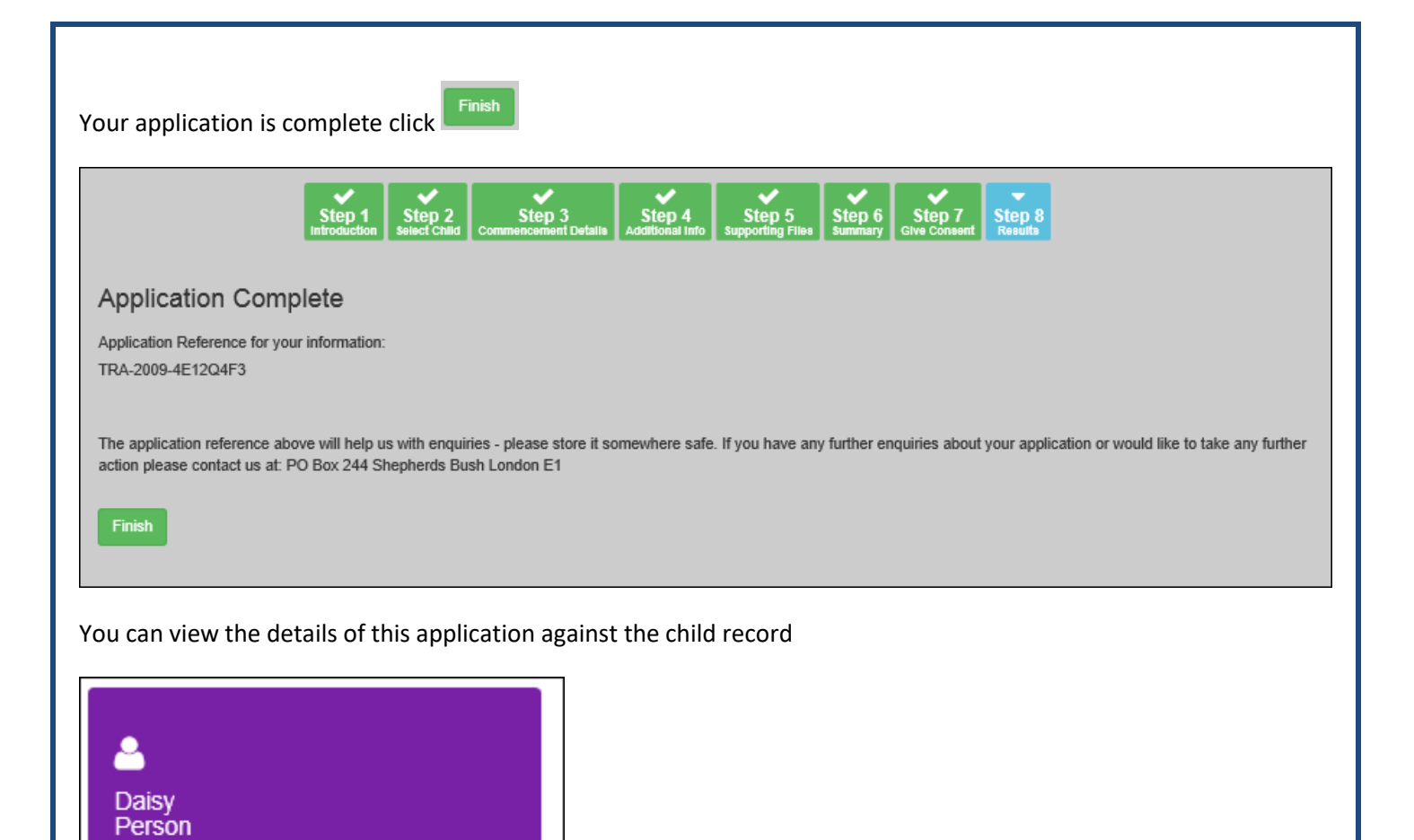

Once the application has been assessed you will receive a message informing you of the outcome of the application and what you need to do next, these can be accessed from the Homepage messages icon

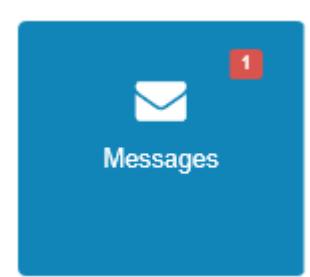

Application Reference Number

View most recent application

SECTION 4 – What happens next?

TRA-2009-4E12Q4F3

Submitted

| s available to you. |                                                                                                    |                                                                                                    |                                                                                                    |
|---------------------|----------------------------------------------------------------------------------------------------|----------------------------------------------------------------------------------------------------|----------------------------------------------------------------------------------------------------|
|                     |                                                                                                    |                                                                                                    |                                                                                                    |
| School Places       | Special Educational<br>Needs and Disabilities                                                                                                    | <b>A</b><br>Transport                                                                                                    |                                                                                                    |
| Messages            | My Family                                                                                                    |                                                                                                    |                                                                                                    |
| page click My Ac    | count                                                                                                    |                                                                                                    |                                                                                                    |
| Title               |                                                                                                    |                                                                                                    |                                                                                                    |
| Forename            | •                                                                                                    |                                                                                                    |                                                                                                    |
| Andy                |                                                                                                    |                                                                                                    |                                                                                                    |
| Surname             |                                                                                                    |                                                                                                    |                                                                                                    |
| Person              |                                                                                                    |                                                                                                    |                                                                                                    |
| Gender<br>Male      | ~                                                                                                    |                                                                                                    |                                                                                                    |
| Save                |                                                                                                    |                                                                                                    |                                                                                                    |
|                     | Andy Surname  Andy Surname  Andy Surname  Andy Surname  Andy Surname  Andy Surname  Andy Surname Andy Surname Andy Andy Andy Andy Andy Andy Andy Andy | Needs and Disabilities<br>Needs and Disabilities<br>Messages<br>My Family<br>My Family<br>Personal Details<br>Title<br>Mr ~<br>Forename<br>Andy<br>Surname<br>Person<br>Gender<br>Male ~ | Image click     Image click     My Family     Image click     My Account     Personal Details     Title     Image click     Personal Details     Title     Image click     Personal Details     Title     Image click     Image click |

You can change your details, and tell us about changes in your circumstances

End of document